# Zestaw:

# Codimex E1-Log - Średnicomierz elektroniczny

Smartfon

# Aplikacja "Log-caliper"

# Instrukcja obsługi

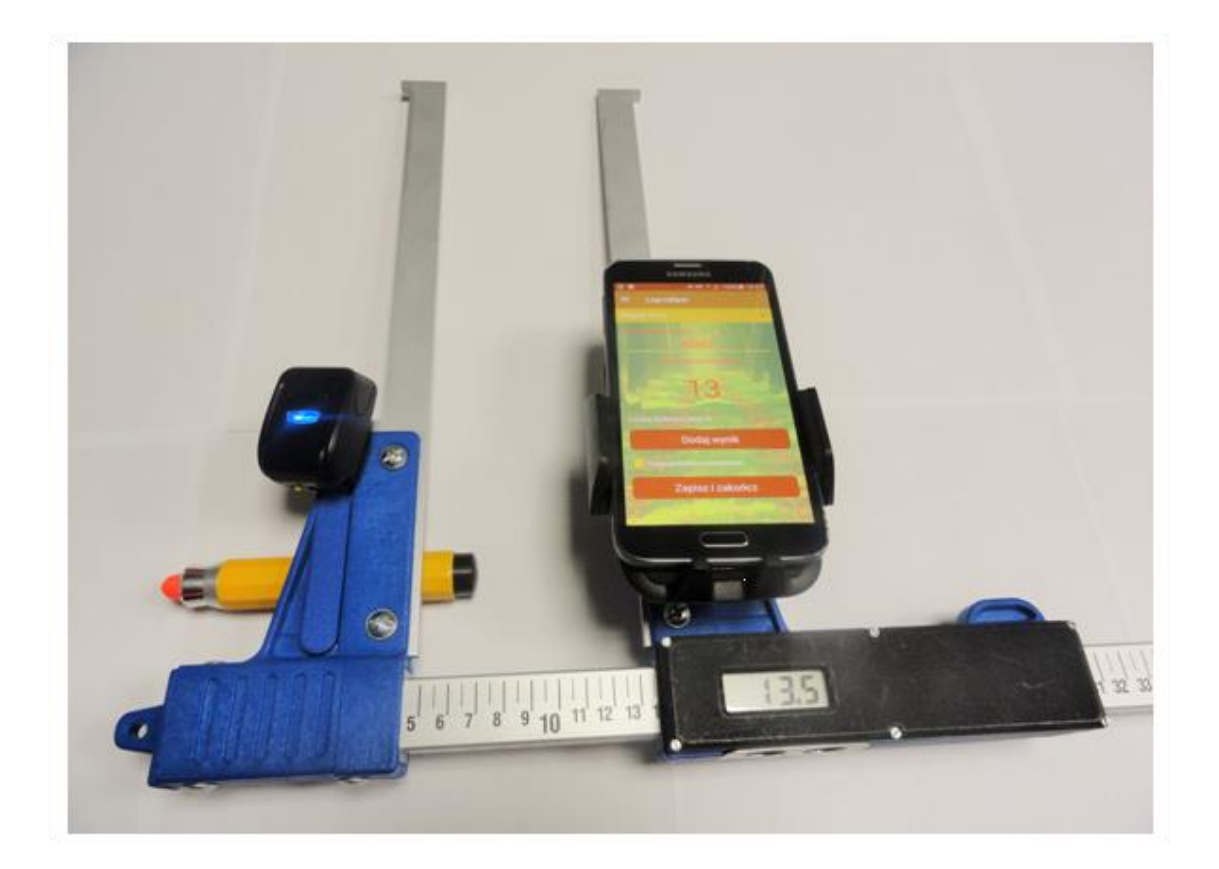

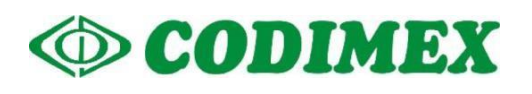

# Spis treści

| 1. | Wstęp |         |                                        | 3 |
|----|-------|---------|----------------------------------------|---|
| 2. | Śred  | nicom   | ierz elektroniczny Codimex E1-Log      | 4 |
|    | 2.1   | Para    | metry techniczne                       | 4 |
|    | 2.2   | Znac    | zenie klawiszy                         | 5 |
|    | 2.3   | Meto    | oda pomiaru                            | 5 |
|    | 2.4   | Eksp    | loatacja średnicomierza                | 6 |
|    | 2.5   | Łado    | wanie akumulatorów                     | 7 |
| 3. | Sma   | rtfon l | ub tablet, urządzenia dodatkowe        | 8 |
|    | 3.1   | Skan    | er kodów kreskowych 1                  | 0 |
|    | 3.2   | Kred    | ka znakująca do drewna1                | 2 |
| 4. | Aplik | acja "  | Log-caliper"1                          | 3 |
|    | 4.1   | Insta   | alacja aplikacji, połączenie urządzeń1 | 3 |
|    | 4.2   | Rozp    | oczęcie pracy z programem 2            | 4 |
|    | 4.    | 2.1.    | Przygotowanie do pomiarów 2            | 5 |
|    | 4.3   | Pom     | iary 2                                 | 8 |
|    | 4.    | 3.1     | Metoda grupowa 2                       | 9 |
|    | 4.    | 3.2     | Metoda posztuczna 3                    | 0 |
|    | 4.4   | Pods    | sumowanie pomiarów 3                   | 2 |
|    | 4.    | 4.1     | Sprawdzenie poprawności danych 3       | 2 |
|    | 4.    | 4.2     | Usunięcie pomiarów 3                   | 5 |
|    | 4.5   | Eksp    | ort danych 3                           | 7 |
|    | 4.    | 5.1     | Lokalizacja wyeksportowanych plików3   | 9 |
|    | 4.6   | Akty    | wacja do pełnej wersji 4               | 1 |

# 1. Wstęp

Średnicomierz Codimex E1-Log przeznaczony do pomiarów drewna kłodowanego. Wyposażony jest w specjalnie zaprojektowane szczęki, które umożliwiają pomiar średnicy czoła kłody nie uwzględniając grubości kory.

Elementy składowe zestawu to:

- 1. Średnicomierz elektroniczny Codimex E1-Log
- 2. Smartfon lub tablet użytkownika
- 3. Aplikacja "Log-caliper"

Producent dostarcza:

- 1. Średnicomierz elektroniczny Codimex E1-Log
- 2. Aplikacje "Log-caliper"

Na życzenie klienta, za dodatkową opłatą dostarczany jest dowolny smartfon (z systemem Android OS.), kredka znakująca do drewna oraz skaner kodów kreskowych.

Średnicomierzem Codimex E1-Log dokonywany jest pomiar, którego wynik za pomocą łącza Bluetooth przesyłany jest do smartfona. Aplikacja "Log-caliper" może być zainstalowana na dowolnym urządzeniu odsługującym system Android.

Dane z pomiarów zapisywane są w pamięci smartfonu oraz można je wyeksportować w postaci pliku CSV. Eksportu pliku ze smartfona można dokonać poprzez wysłanie przez Bluetooth lub e-mail oraz bezpośrednio skopiować przez kabel USB na komputer.

# 2. Średnicomierz elektroniczny Codimex E1-Log

# 2.1 Parametry techniczne

| Rozdzielczość pomiaru                                                        | 0,5 cm                                                                      |
|------------------------------------------------------------------------------|-----------------------------------------------------------------------------|
| Rozdzielczość wewnętrzna miernika                                            | 0,01 cm                                                                     |
| Całkowity błąd pomiaru                                                       | < 1 mm                                                                      |
| Prędkość przemieszczania ruchomego<br>elementu średnicomierza względem skali | < 1 m/s                                                                     |
| Wyświetlacz                                                                  | LCD 3,5 cyfry z segmentem "LOBAT"                                           |
|                                                                              | wysokość cyfr 10 mm                                                         |
| Czas aktualizacji wyświetlacza                                               | od 0,2 do 1 s (domyślnie 0,5 s)                                             |
| Sygnalizacja rozładowania akumulatora                                        | świecący symbol "LOBAT" dla napięcia<br>z akumulatora poniżej 3,1V          |
|                                                                              | migający symbol "LOBAT" dla napięcia<br>z akumulatora poniżej 3,0V          |
|                                                                              | automatyczne wyłączenie miernika dla napięcia<br>z akumulatora poniżej 2,9V |
| Klawiatura                                                                   | membranowa z blaszkami stykowymi                                            |
|                                                                              | klawisz "ON/OFF" oraz klawisz "►"                                           |
| Sygnalizacja akustyczna                                                      | brzęczyk                                                                    |
| Komunikacja bezprzewodowa                                                    | Bluetooth 3.0 (Klasa 1) w trybie SPP                                        |
| Parametry transmisji                                                         | 115200 bps, 8 bitów, bez parzystości, 1 bit stopu                           |
| Zasilanie                                                                    | wbudowany akumulator litowo-jonowy 3,6V/0,96Ah                              |
| Pobór prądu z akumulatora                                                    | < 40 mA dla włączonego miernika                                             |
|                                                                              | < 0,01 mA dla wyłączonego miernika                                          |
| Czas pracy między ładowaniami                                                | > 15h (w temperaturze powyżej 0 °C)                                         |
| Czas ładowania akumulatorów                                                  | < 5h                                                                        |
| Gniazdo ładowania akumulatorów                                               | microUSB typu B                                                             |
| Zasilacz do ładowania akumulatorów                                           | zewnętrzny stabilizowany 5V/2A                                              |
| Temperatura pracy                                                            | 253K do 323K (-20°C do +50°C)                                               |
| Wilgotność względna                                                          | 20÷80%                                                                      |

# 2.2 Znaczenie klawiszy

|        | <ul> <li>jeśli miernik jest wyłączony, to naciśnięcie tego klawisza przez czas około 1<br/>sekundy powoduje załączenie zasilania i uruchomienie średnicomierza,</li> </ul> |
|--------|----------------------------------------------------------------------------------------------------|
| ON/OFF | <ul> <li>naciskanie tego klawisza przez czas 2 sekund powoduje wygenerowanie<br/>podwójnego sygnału dźwiękowego i wyłączenie zasilania miernika,</li> </ul>                |
| •      | <ul> <li>wysłanie przez Bluetooth aktualnego wyniku pomiaru,</li> </ul>                                                                                                    |

# 2.3 Metoda pomiaru

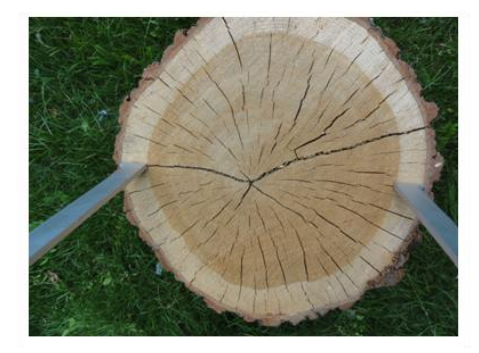

Pomiaru średnicy dokonuje się poprzez dosunięcie szczęk średnicomierza do czoła kłody po najkrótszej średnicy (pomijając grubości kory). Następnie poprzez wciśnięcie przycisku "▶" na średnicomierzu, pomiar za pomocą łącza Bluetooth przesyłany jest do aplikacji "Log-caliper" zainstalowanej na smartfonie lub tablecie.

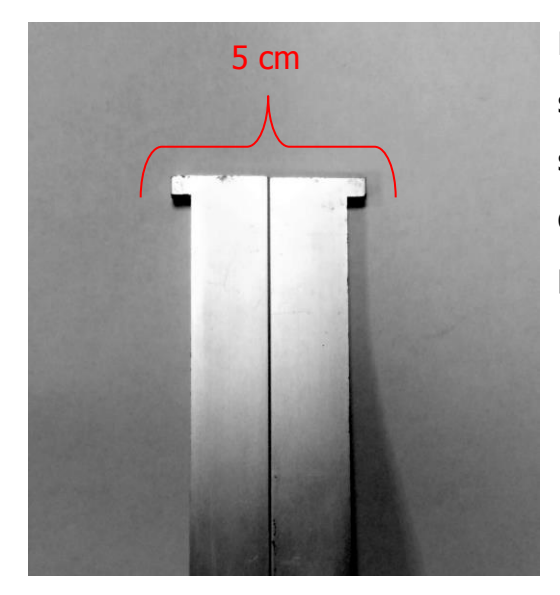

Kształt szczęk różni się od zastosowanych w standardowych średnicomierzach, zostały specjalnie wyprofilowane. Ze względu na to, że długość zwartych szczęk wynosi 5 cm, skala na prowadnicy średnicomierza zaczyna się od 5 cm.

### 2.4 Eksploatacja średnicomierza

Naciśnięcie klawisza ON/OFF przez czas około 1 sekundy powoduje włączenie zasilania i uruchomienie średnicomierza.

Jeśli włączenie zasilania średnicomierza nastąpiło przy rozwartych szczękach pomiarowych, to na wyświetlaczu widnieje komunikat "CAL". Aby przygotować średnicomierz do pracy, szczęki należy zewrzeć. Zwarcie szczęk średnicomierza (powodujące wyzerowanie wskazania miernika) jest zawsze sygnalizowane krótkim sygnałem dźwiękowym. Po wykonaniu powyższych czynności średnicomierz jest gotowy do pracy.

Jeśli na wyświetlaczu samoczynnie pojawi się napis "Er.b", oznacza to awarię modułu Bluetooth i konieczność dostarczenia średnicomierza do serwisu.

Podczas normalnej pracy średnicomierz pokazuje na wyświetlaczu aktualny wynik pomiaru (w cm lub calach).

**UWAGA!** Prędkość przemieszczania ruchomego elementu średnicomierza względem skali nie powinna być większa niż 1 m/s.

#### Znaczenie klawiszy

Naciśnięcie klawisza zawsze sygnalizowane jest krótkim pojedynczym sygnałem dźwiękowym.

- **ON/OFF** Naciskanie tego klawisza przez około 2 sekundy, powoduje wygenerowanie podwójnego sygnału dźwiękowego i wyłączenie/włączenie zasilania miernika.
- Przesłanie wyświetlanego wyniku pomiaru do smartfona lub komputera. Jeśli wynik został przesłany (smartfon potwierdził odbiór informacji lub jest praca bez oczekiwania na potwierdzenie ze smartfona), to przez 3 sekundy miga wyświetlacz. Jeśli smartfon nie potwierdził odebrania informacji, to generowany jest podwójny sygnał dźwiękowy i na wyświetlaczu przez 3 sekundy pokazywany jest napis "Err". Jeśli brak jest łączności ze smartfonem, to generowany jest podwójny sygnał dźwiękowy i na wyświetlaczu przez 3 sekundy wyświetlany jest napis "Err".

# 2.5 Ładowanie akumulatorów

**Ładowanie akumulatora może odbywać się w temperaturze otoczenia od 0°C do +40°C przy wyłączonym zasilaniu średnicomierza**. Przebieg procesu ładowania sygnalizowany jest na jednej diodzie LED (zielonej), umieszczonej obok złącza ładowania.

Znaczenie stanu diody do sygnalizacji procesu ładowania akumulatora:

- ŚWIECI akumulator jest ładowany,
- MIGA uszkodzenie akumulatora,
- WYGASZONA ładowanie zakończone.

UWAGA! Świecenie symbolu "LOBAT" na wyświetlaczu oznacza bliski stan rozładowania akumulatora. Miganie symbolu "LOBAT" na wyświetlaczu oznacza stan rozładowania akumulatora. Należy dołączyć zewnętrzny zasilacz i ładować akumulator aż do zgaśnięcia zielonej diody znajdującej się obok złącza ładowania. Podczas ładowania akumulatora zielona dioda świeci się światłem ciągłym. Miganie tej diody oznacza uszkodzenie akumulatora.

# 3. Smartfon lub tablet, urządzenia dodatkowe

Aplikacja "Log-caliper" jest obsługiwana przez smartfony oraz tablety działające w systemie Android.

Wymagania minimalne:

- System Android: 4.0.3
- Procesor: 1 rdzeń, 1 GHZ

Wymagania zalecane:

- System Android: 4.4.X
- Procesor: 4 rdzenie 1.0 GHz lub 2 rdzenie 1.4 GHz
- Pamięć RAM: 512MB

Smartfon lub tablet może zostać zamontowany w następujący sposób:

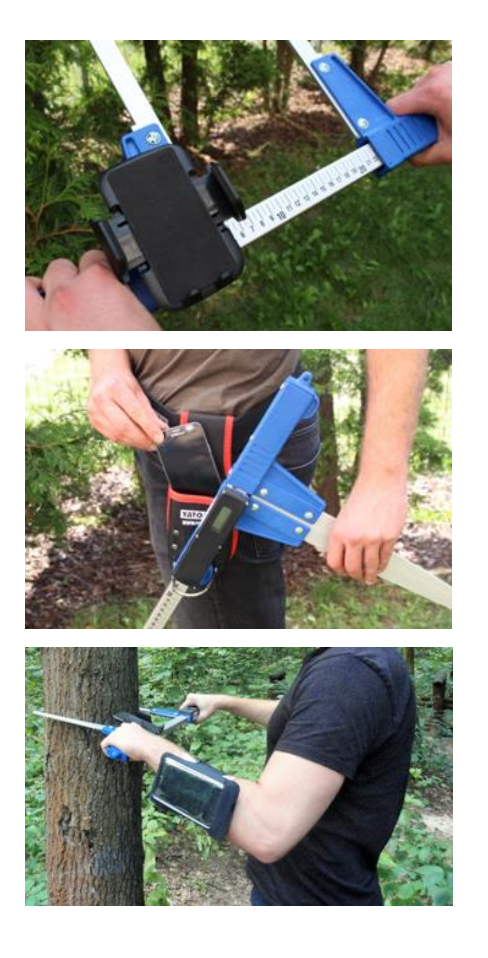

• W uchwycie na średnicomierzu

• W pasku z pokrowcem

W opasce na rękę

#### Instrukcja montażu uchwytu na średnicomierzu

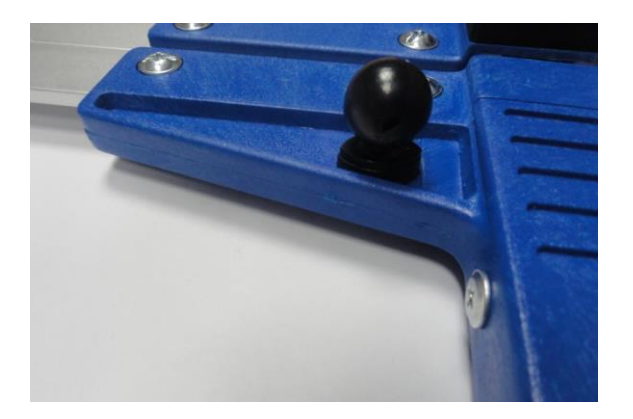

Element do zamontowania uchwytu do smartfonu przykręcony jest na ruchomej szczęce średnicomierza za pomocą śruby.

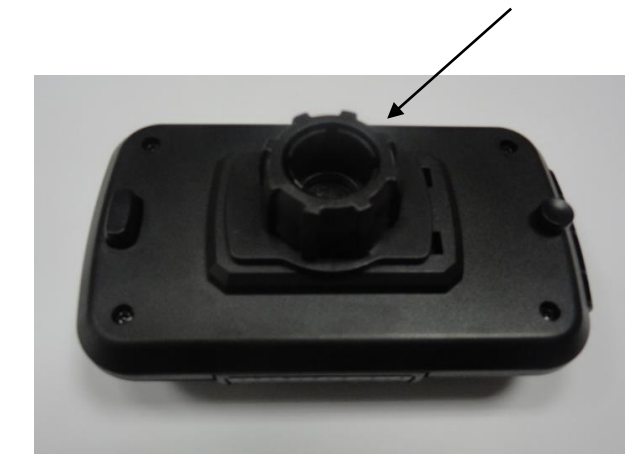

Uchwyt należy położyć jak na zdjęciu obok, następnie ruchem w lewo odkręcić plastikową nakrętkę prawie do końca.

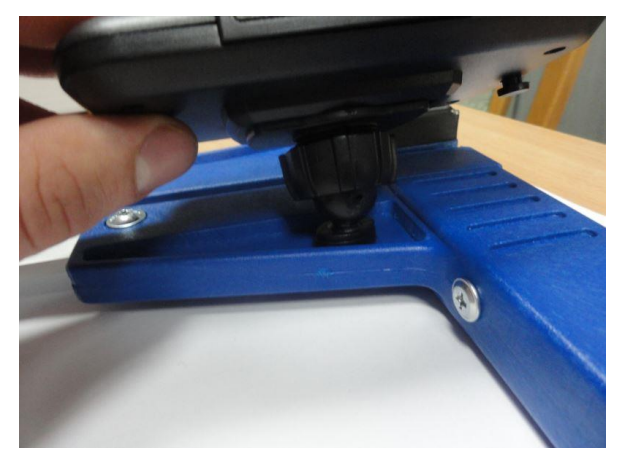

Przygotowany uchwyt nałożyć na okrągły element na średnicomierzu. Następnie ustawić w pożądanej pozycji i ruchem w prawo dokręcić nakrętkę aby ustabilizować uchwyt.

# 3.1 Skaner kodów kreskowych

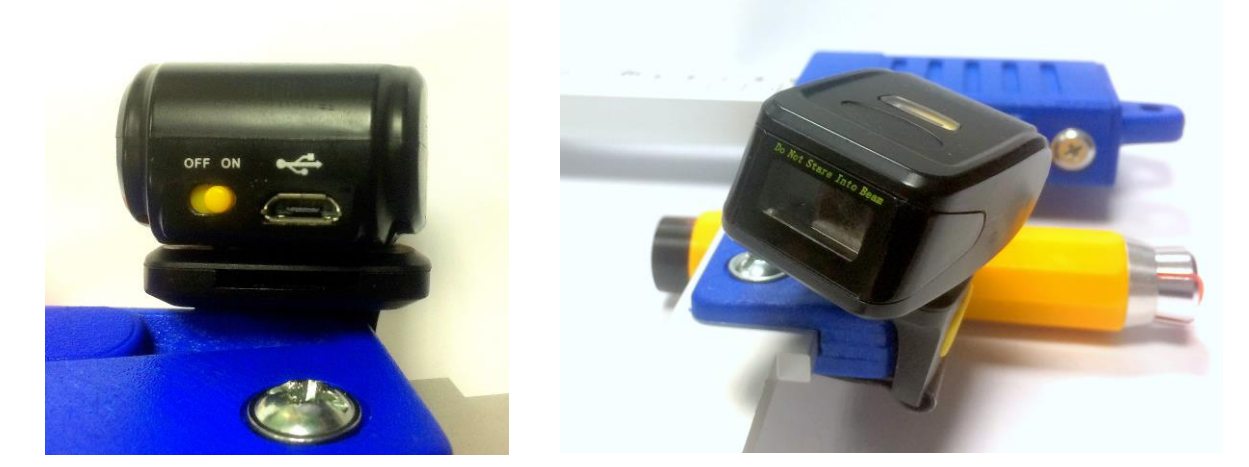

Zaletą zastosowania skanera kodów kreskowych jest zdecydowane ułatwienie, prostota i szybkość wprowadzania kolejnych numerów sztuk podczas pomiarów w metodzie posztucznej.

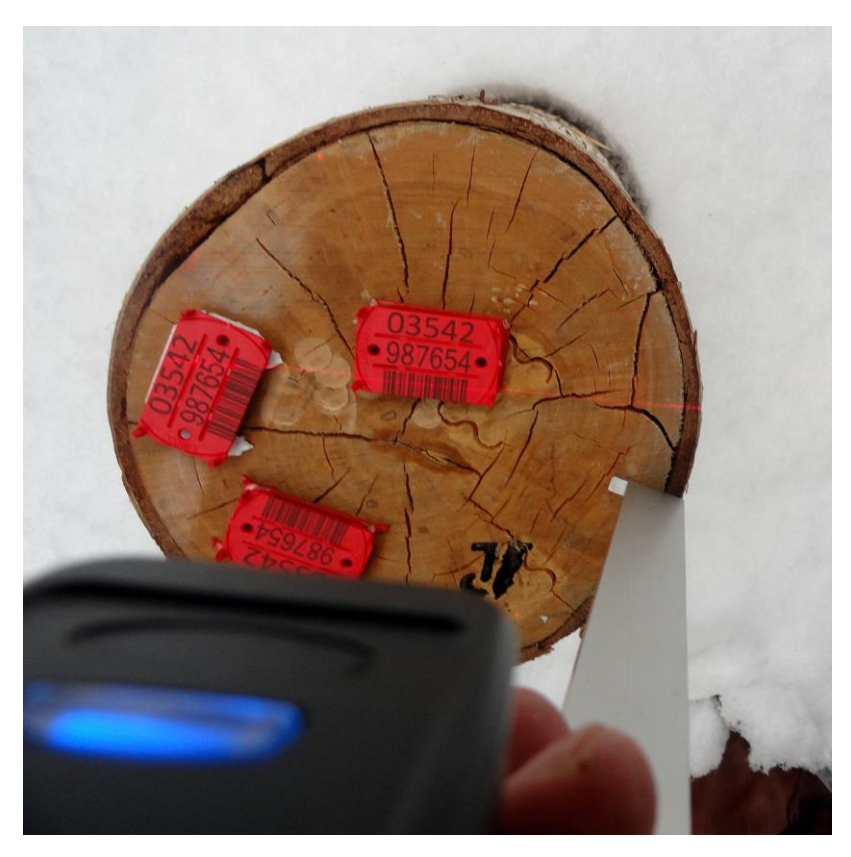

Skaner znakomicie szczytuje kody kreskowe z oznaczników produkowanych przez firmę Codimex.

#### Instrukcja montażu skanera kodów kreskowych na średnicomierzu

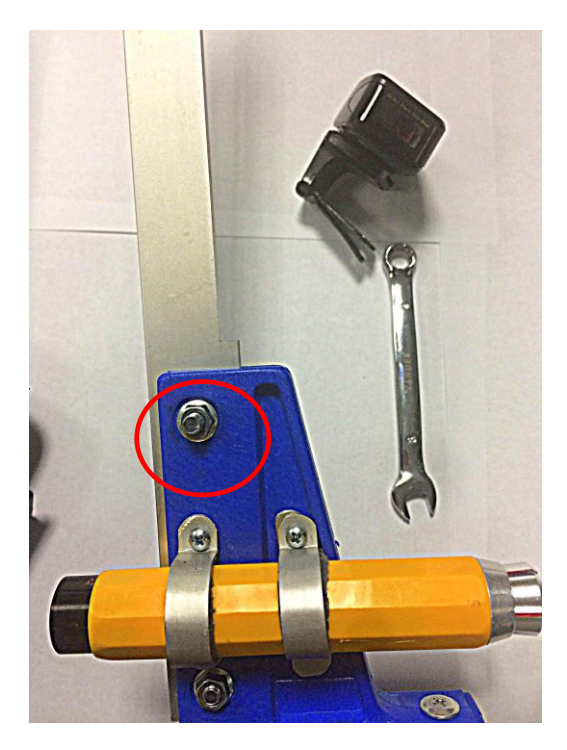

 Kluczem numer 8 odkręcić oznaczoną nakrętkę (ruchem w lewo). Zamienić odkręconą śrubę ze średnicomierza, na dłuższą, dołączoną w zestawie ze skanerem.

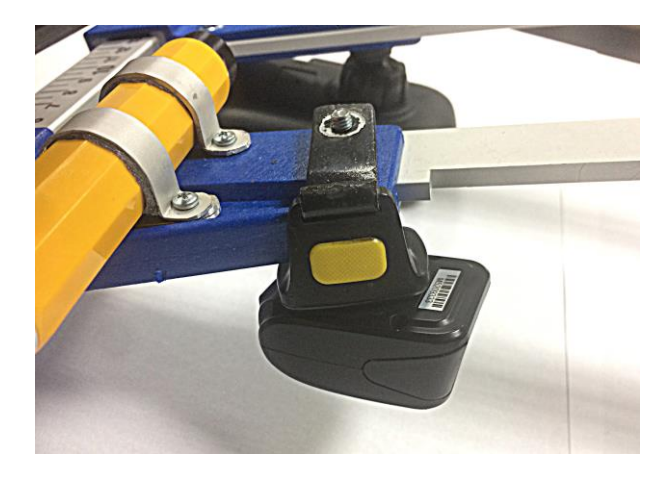

 Na zamienioną śrubę założyć uchwyt montażowy skanera, w sposób przedstawiony na zdjęciu (widok od dołu). Następnie ruchem w prawo przykręcić nakrętkę, aby ustabilizować uchwyt.

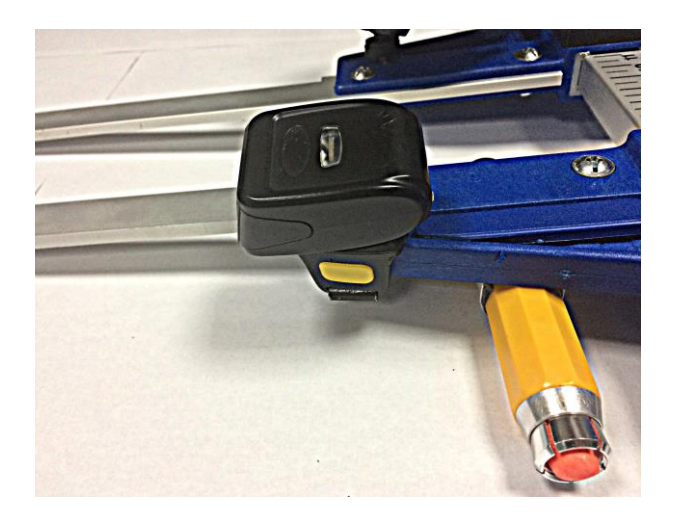

 Skaner gotowy do użycia (widok od góry)

### Kredka znakująca do drewna

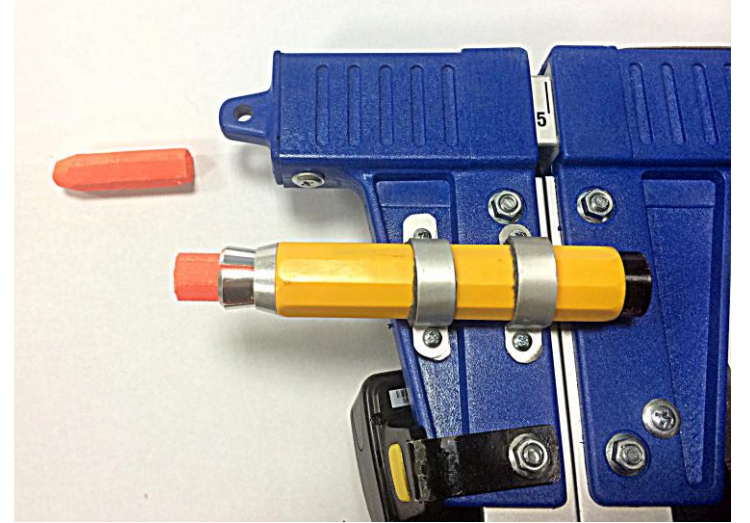

Do górnej szczęki średnicomierza może zostać zamontowana również kredka znakująca do drewna, którą po wykonanym pomiarze zaznaczamy kłodę, aby nie doszło do zdublowania pomiaru.

W przypadku zamówienia w zestawie kredki znakującej, montaż zostanie wykonany przez wykwalifikowanych pracowników firmy Codimex, gdyż wymaga wywiercenia dodatkowych otworów mocujących w szczęce średnicomierza. Daje to gwarancję prawidłowego montażu.

# 4. Aplikacja "Log-caliper"

# 4.1 Instalacja aplikacji, połączenie urządzeń

Plik instalacyjny aplikacji "Log-caliper" znajduje się na dołączonym pendrajwie oraz można go pobrać w wersji demonstracyjnej ze strony www.codimex.com.pl z zakładki "Aplikacje leśne" następnie "Log-caliper". Wersja demonstracyjna umożliwia wykonanie 20 pomiarów bez rejestracji klucza dostępu. Poniżej znajduje się instrukcja pobrania pliku ze strony internetowej oraz skopiowania do pamięci smartfonu (również z pendrajwa) i zainstalowania.

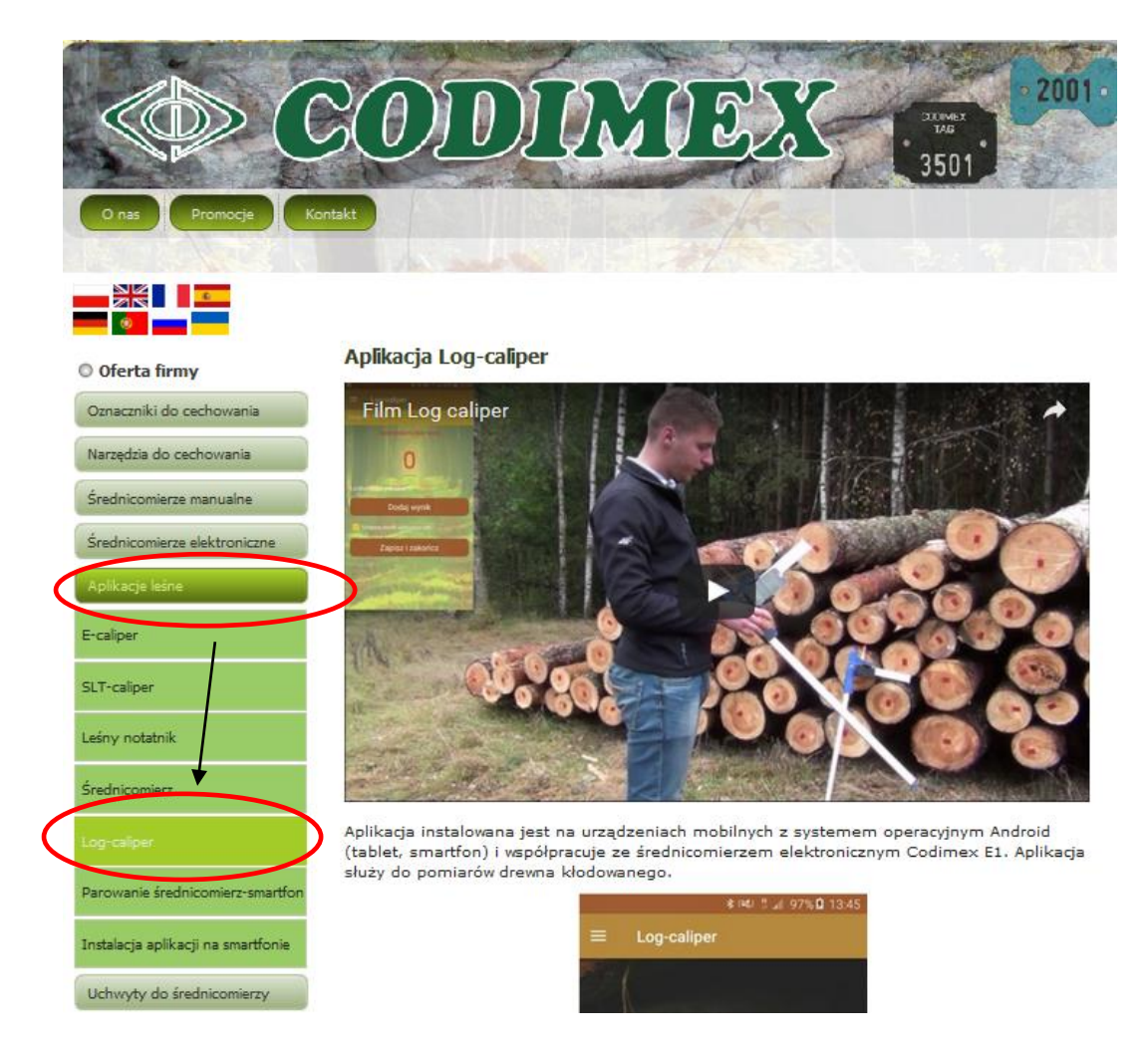

#### Instrukcja pobrania pliku ze strony internetowej

1. Wchodzimy na stronę internetową www.codimex.com.pl w zakładkę "Aplikacje leśne" a następnie "Log-caliper"

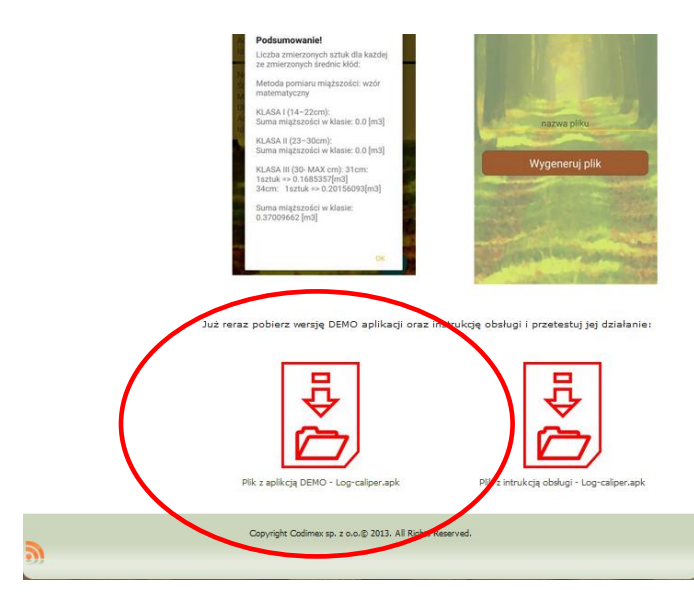

 Przewijamy stronę do momentu odnalezienia ikony z podpisem "Plik z aplikacją DEMO - Log-caliper.apk" (oznaczona na zdjęciu czerwonym kółkiem). Klikamy w ikonę.

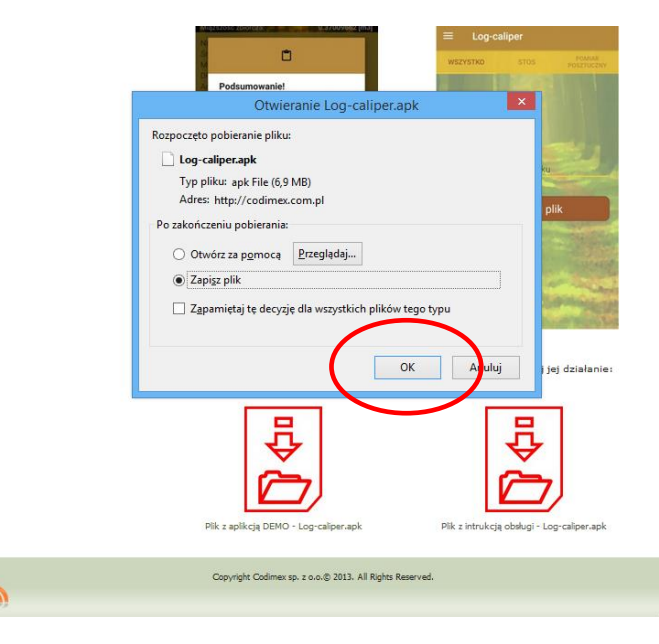

3. W kolejnym oknie klikamy "Zapisz plik". Jeżeli przeglądarka nie umożliwia wyboru lokalizacji, to plik zostaje automatycznie zapisany w folderze "Pobrane". Jeżeli jest taka możliwość, to zapisujemy plik w wybranej lokalizacji np. pulpit.

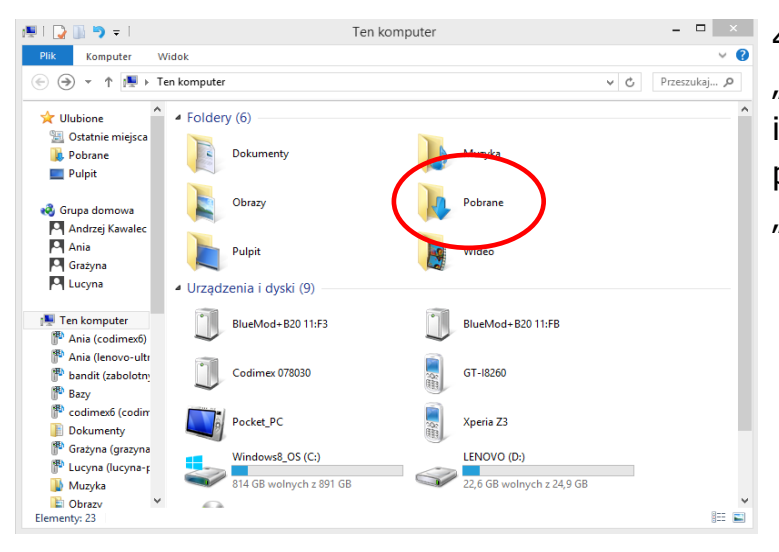

4. Aby wejść do folderu "Pobrane" należy otworzyć ikonę "Mój komputer" na pulpicie, a następnie folder "Pobrane".

| Pilk       Narzędzia główne       Udostępnianie       Widok       ♥ @                                                                                                    | 🚯 l 💽 🚯 🥱 🥐 = l                           | Pobrane                   | - = <mark>×</mark> |
|----------------------------------------------------------------------------------------------------|-------------------------------------------|---------------------------|--------------------|
| • ● ● ● ● ● ● ● ● ● ● ● ● ● ● ●                                                                                                    | Plik Narzędzia główne Udostępnianie Widok |                           | ~ <b>(</b> )       |
| Wildbick       Naxwa       Data modyfikacji       Typ       Rozmiar         Odstellinacijstice       Log-celiper.apk       2017-01-16 13:44       Plik APK       7 058 KB         Plapit       Plapit       Grazyna       Rafic (codimeci)       Rafic (codimeci)       Rafic (codimeci)         Bazy       codimech (codim       Dotaryn       Nursyna       Plapit         Plapit       Plapit       Plapit       Plapit         Wideo       Video       Plapit       Plapit                                                                                                    | ⓒ ⋺ ▼ ↑ 🚺 → Ten komputer → Pobrane        |                           | v C Przeszukaj , P |
| Image: Second Second Secon                                | Y Ulubione A Nazwa                        | Data modyfikacji Typ      | Rozmiar            |
| Polpat  Polpat  Polpat  Polpat  Andrese Kawalec  Ania  Grazyna  Curyna  Curyn | 💯 Ostatninepiejsca 📄 Log-caliper.apk      | 2017-01-16 13:44 Plik APK | 7 058 KB           |
| Pulpit Andrzij Kawalec Andrzij Kawalec Ania Grazyna Clucyna Clucyna C | 🗽 Pobrane                                 |                           |                    |
| Compa domowa Andrzej Kawalec Ania Circle Ania Circle  | n Pulpit                                  |                           |                    |
| ews       crupa domova         Andreig       Grazyna         Castrania       Castrania         Ten komputer       Ania (codime:6)         & Ania (codime:6)       Bazy         © codime:6(codim       Dokumenty         © Lucyna (lucyna:r;       Munyka         W Lucyna (lucyna:r;       Munyka         © Pobane       Pulpit         Pulpit       Wideo                                                                                                    |                                           |                           |                    |
| Image: Annual of Annual of A                  | 😽 Grupa domowa                            |                           |                    |
| Grazyna     Grazyna     Codimedi     Ania (codimedi)     Bazy     Codimedio     Codimedio     Dokuma     Codimedio     Codimedio     Dokuma     Dokuma     Pobrane     Pulpit     Rafa (codimedio     V     Video     V                                                                                                    |                                           |                           |                    |
| Lucyna     Ten komputer     Ania (codimed)     Bazy     Codimed (codim     Dokumenty     Lucyna (lucyna-g:     Muzyka     Dobrane     Pulpit     Rafal (codimed)     Rafal (codimed)     Wideo                                                                                                    | Gražvna                                   |                           |                    |
| Ten komputer         Image: Ania (codimex6)         Image: Bazy         Image: Bazy         Image: Dokumenty         Image: Dokumenty                                                                                                    | 🖳 Lucyna                                  |                           |                    |
| Image: Continue of the continue of the contin                 |                                           |                           |                    |
| Maie (codimedi)         Bazy         Codimedi (codim         Dokumenty         Lucyna (lucyna-r;         Mutyka         Obrazy         Obrazy         Polpitat         Pulpit         Wideo                                                                                                    | 🖳 Ten komputer                            |                           |                    |
| Bazy         Bockumenty         Lucyna (lucynar;         Muzyka         Polznar         Pulpit         Rafal (codimetio)         Wideo                                                                                                    | Ania (codimex6)                           |                           |                    |
| © codmeet (codm<br>Dokumenty<br>© Lucyna (lucyna-p<br>Muryka<br>Corray<br>Pobrane<br>Pulpt<br>© Rafal (codmeet)<br>© Wideo                                                                                                    | P <sup>ar</sup> Bazy                      |                           |                    |
| Dokumenty Lucyaner, Muryka Obrane Pulpint Refat (codimet6) Wideo V                                                                                                    | 💕 codimexb (codim                         |                           |                    |
| Cocyline (cocyline)<br>Muzyka<br>Dorazy<br>Dorazy<br>Puptar<br>Patal (codimet6)<br>Wideo ♥                                                                                                    | Dokumenty                                 |                           |                    |
| Corazy  Pobrane  Pulpit  Rafal (codmes6)  Wideo  V                                                                                                    | Muzyka                                    |                           |                    |
| Pobrane            Pulpit             R Rafal (codimex6)             Wideo                                                                                                    | Dbrazy                                    |                           |                    |
| Pulpit Pulpit Video V Video V                                                                                                    | 🚺 Pobrane                                 |                           |                    |
| Rafal (codime:6)     Wideo                                                                                                    | 📜 Pulpit                                  |                           |                    |
| 📓 Wideo 🗸                                                                                                    | P Rafał (codimex6)                        |                           |                    |
|                                                                                                    | 📑 Wideo 🗸                                 |                           | _                  |
| i element i zaznaczony element. 6,89 MB                                                                                                    | 1 element 1 zaznaczony element. 6,89 MB   |                           |                    |

5. W folderze "Pobrane" odnaleźć plik o nazwie "Log-caliper.apk".

#### Instrukcja kopiowania plików oraz instalowania aplikacji w pamięci smartfonu

| Naizęuzia głowne – Odo | stęprilarite WIGOK |        |                  |                          |                        |
|------------------------|--------------------|--------|------------------|--------------------------|------------------------|
| 🖻 🅘 👻 🕆 鷆 🕨 Ten komput | er → Pobrane       |        |                  |                          | ✓ C Przeszukaj         |
| 🎦 Grażyna \land Nazwa  |                    | Data m | odyfikacji       | Тур                      | Rozmiar                |
| C Lucyna               | g-caliper.apk      | 29     | Otwórz za        | nomoca                   | 7.040.4/2              |
| 📜 Ten komputer         |                    |        | Add to Star      | t menu                   |                        |
| Ania (codimex6)        |                    |        |                  |                          |                        |
| 🏙 Ania (lenovo-ultr    |                    |        | K Szukaj wirusów |                          |                        |
| 🚏 bandit (zabolotn     |                    | P's    | Sprawdz rep      | outację w KSN            |                        |
| P Bazy                 |                    | ×.     | Kaspersky A      | pplication Advisor       |                        |
| P codimex6 (codim      |                    |        | Wyślij na in     | ne urządzenie przy uż    | yciu aplikacji SHAREit |
| Dokumenty              |                    |        | Udostennii       |                          |                        |
| P Grażyna (grazyna     |                    |        | Dodai do ar      | chiwum                   |                        |
| 🏴 Lucyna (lucyna-r     |                    |        | Dodaj do u       | T-caliner rar"           |                        |
| 🐌 Muzyka               |                    |        | Skompresu        | i i wwifii e-mailem      |                        |
| ╞ Obrazy               |                    |        | Skompresu        | i do "SI T-coliner ror". | i verfii e mailem      |
| 🚺 Pobrane              |                    | 3      | Skompresuj       | do ser-canpentar         | rwysig e-mailem        |
| 📜 Pulpit               |                    |        | Wyślij do        |                          |                        |
| P Rafał (codimex6)     |                    |        | Wytnij           |                          |                        |
| 📓 Wideo                |                    |        | Kopiuj           |                          |                        |
| 🏭 Windows8_OS (C       |                    |        | l Ituára clurá   |                          |                        |
| 🚘 LENOVO (D:)          |                    |        | Linuá            |                          |                        |
| SB DISK (F:)           |                    |        |                  |                          |                        |
| •                      |                    |        | Zimien nazv      | v¢.                      |                        |
| 📭 Sieć                 |                    |        | Właściwośc       | i                        |                        |
| 🐏 AGNIESZKA-PC 🖕       |                    |        |                  |                          |                        |

# Plik pobrany ze strony internetowej.

 Otworzyć folder z pobranym plikiem (według podanej wcześniej instrukcji).
 Skopiować plik i zamknąć okno.

Kolejne kroki od punktu 3.

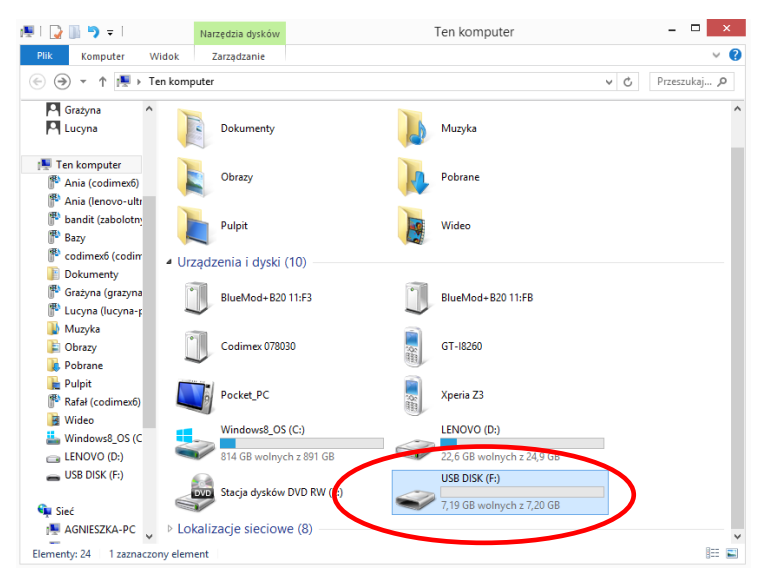

#### Plik na pendrajwie.

1. Wejść na pulpicie w ikonę "Mój komputer". Po otwarciu zlokalizować ikonę pendrajwa, którą należy otworzyć.

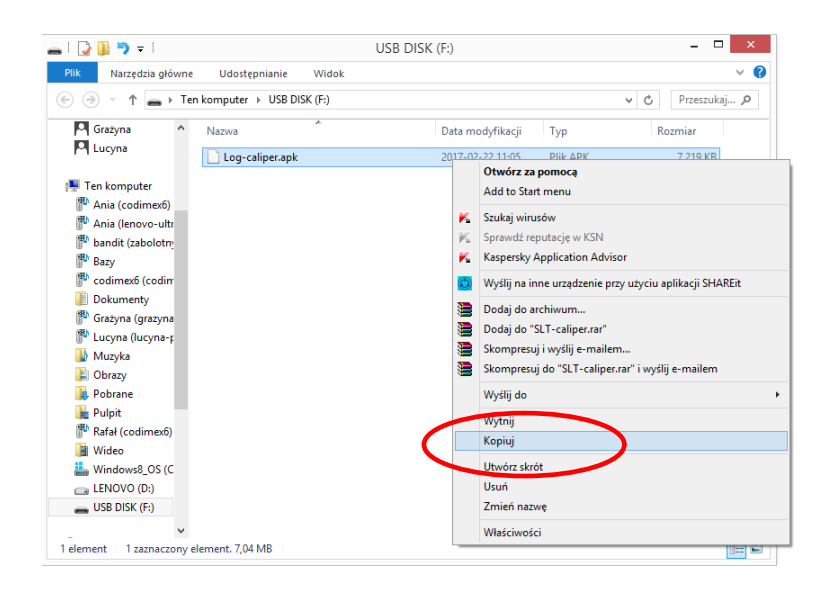

#### Plik na pendrajwie.

 W folderze pendrajwa odnaleźć pik "Log-caliper.apk".
 Skopiować plik i zamknąć okno.

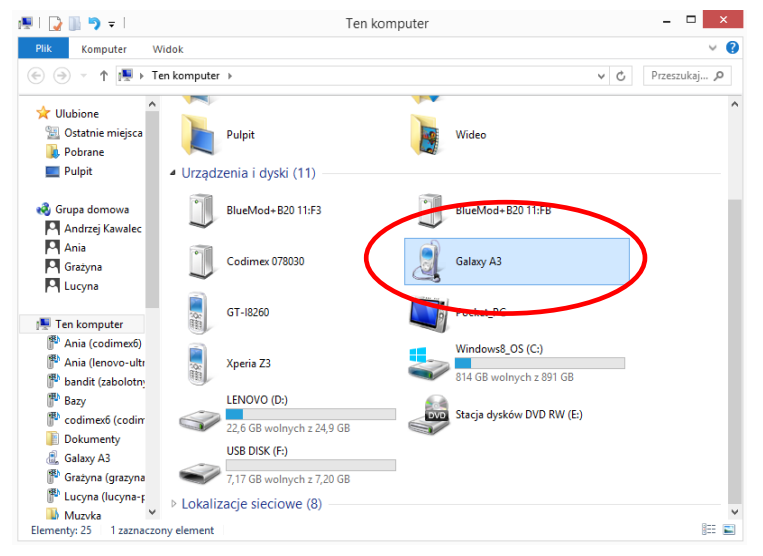

3. Podłączamy smartfon do komputera.

 Otwieramy na pulpicie ikonę "Mój komputer".

 W folderze "Mój komputer" wyszukujemy ikonę z nazwą naszego smartfonu.

- Otwieramy ikonę naszego smartfonu.

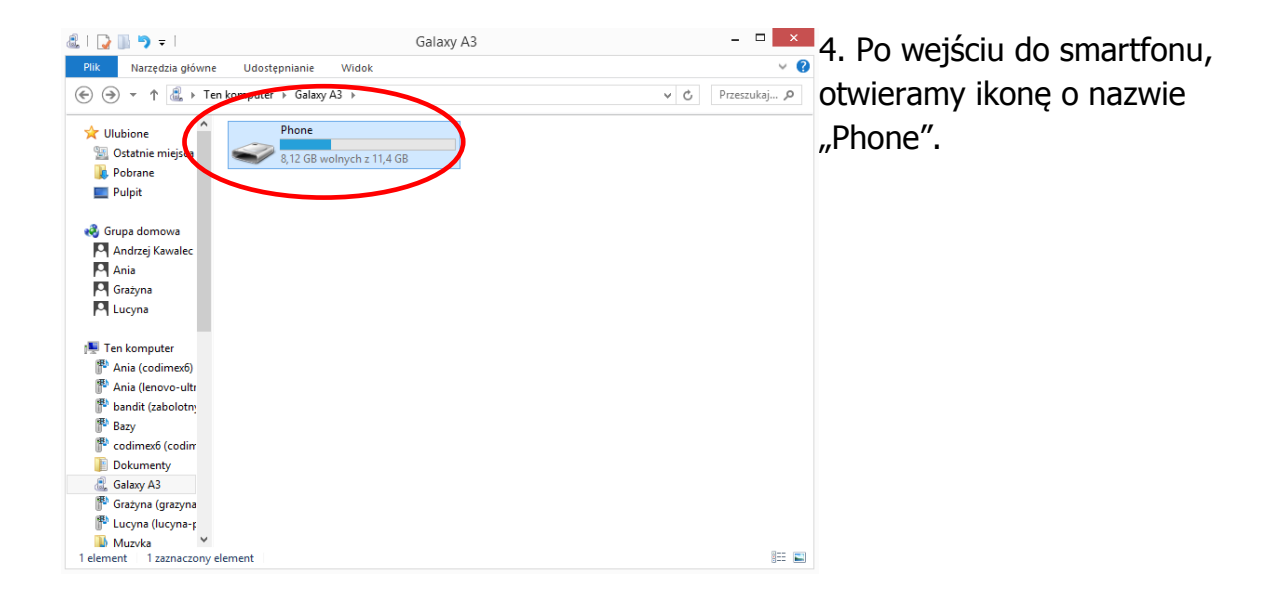

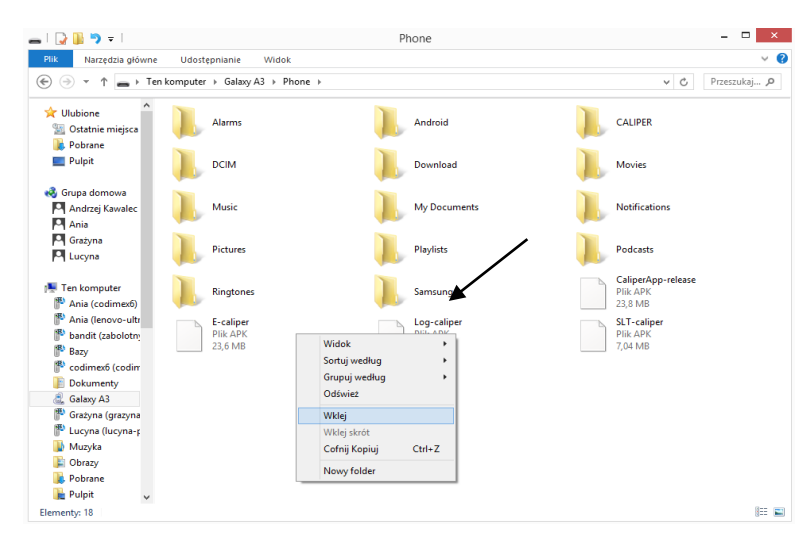

5. W folderze "Phone"
wklejamy plik instalacyjny aplikacji.
Zamykamy folder oraz odłączamy smartfon od komputera.
Kolejne czynności wykonujemy w smartfonie.

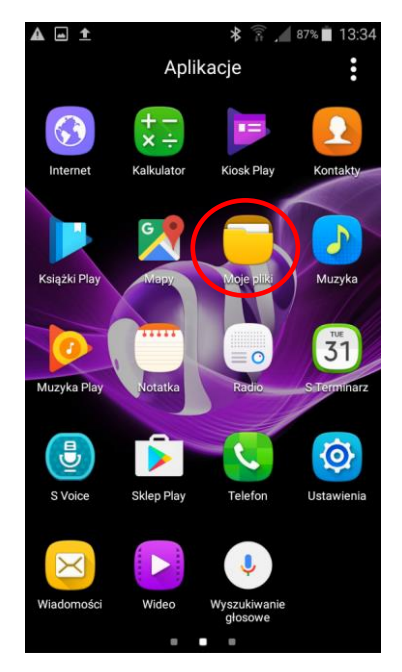

6. W menu smartfonu znajdujemy ikonę "Moje pliki" i wchodzimy w nią.

|   | < । | Moje pliki        | A | ۹ | ÷ |
|---|-----|-------------------|---|---|---|
|   |     | Pamięć urządzenia |   |   |   |
| ( | R   | Log-caliper.apk   |   | ) |   |
|   |     | E-caliper.apk     |   |   |   |
|   |     | Ringtones         |   |   |   |
|   |     | CALIPER           |   |   |   |
|   |     | Pictures          |   |   |   |
|   |     | Download          |   |   |   |
|   |     | My Documents      |   |   |   |
|   |     | DCIM              |   |   |   |
|   |     | Playlists         |   |   |   |

8. Wyszukujemy i klikamy ikonę o nazwie "Log-caliper.apk"

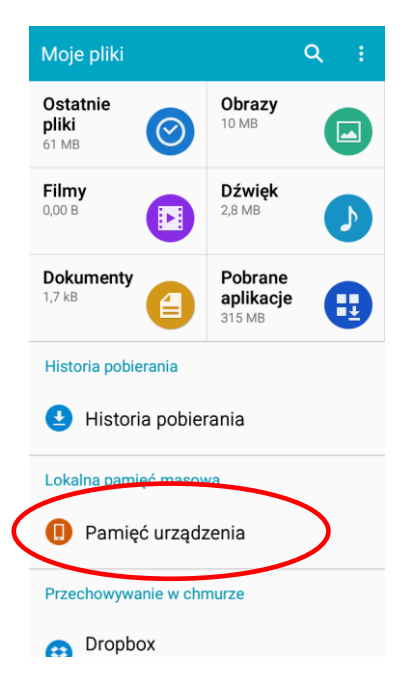

7. Wybieramy zakładkę "pamięć urządzenia"

|                          | ۷ ¢                                             | 🕈 🛜 🔏 91% 🖻 14:05             |
|--------------------------|-------------------------------------------------|-------------------------------|
| R                        | Log-caliper                                     |                               |
| Zains<br>specja<br>dostę | talować tę aplik<br>alnych wymagar<br>pu.       | ację? Nie ma<br>ń dotyczących |
|                          | ANULUJ                                          | INSTALUJ                      |
| 9. ł                     | <likamy "<="" td=""><td>INSTALUJ"</td></likamy> | INSTALUJ"                     |

| 🗆 🗋 🛦 🖉 🔰 🕈 🎢 🗐 🧏 🕯 14:05     | 🖬 🗅 🛦 🖄 🔹 💲 🎢 91% 💈 14:06          |
|-------------------------------|------------------------------------|
| Log-caliper                   | Log-caliper                        |
| Instalowanie                  | ✓ Aplikacja została zainstalowana. |
|                               |                                    |
|                               |                                    |
|                               |                                    |
|                               |                                    |
|                               |                                    |
|                               |                                    |
|                               |                                    |
|                               | GOTOWE                             |
| 10. Instalowanie automatyczne | 11. Aplikacja zainstalowana. Klika |

Po zainstalowaniu aplikacji przechodzimy do menu głównego smartfonu.

#### Instrukcja łączenia smartfonu ze średnicomierzem

W celu połączenia średnicomierza elektronicznego ze smartfonem za pomocą modułu Bluetooth jako pierwsze należy włączyć średnicomierz a następnie wykonać kolejne czynności:

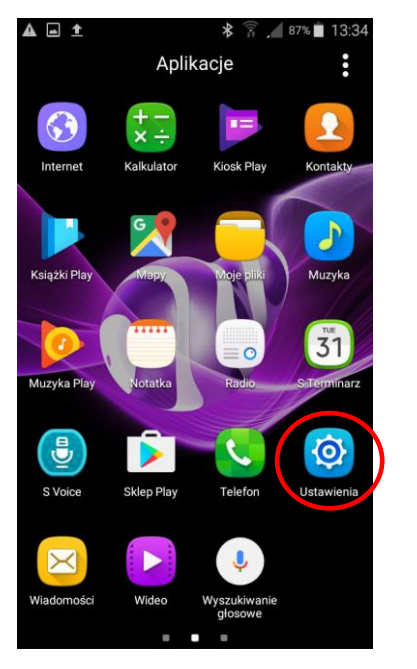

1. Przejść do ustawień urządzenia

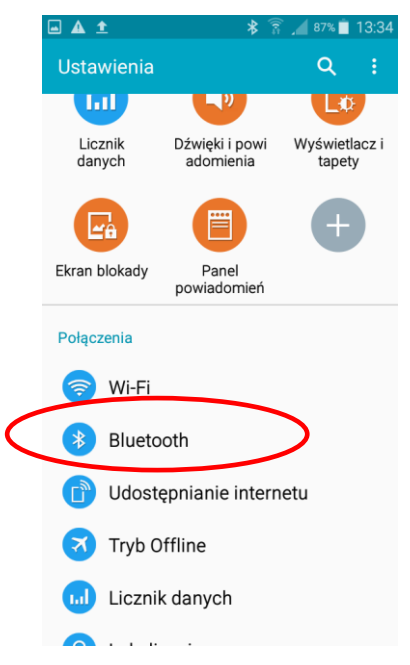

2. Wejść w zakładkę Bluetooth

| 🖬 🛦 🛨 👔 🧃 13:34                                                            | n |      | *                                                              | 👔 📕 92%       | 08:1  |
|----------------------------------------------------------------------------|---|------|----------------------------------------------------------------|---------------|-------|
| ← Bluetooth ( ) :                                                          |   | -    | Bluetooth                                                      |               | ) :   |
| Włącz Bluetooth, aby zobaczyć listę<br>urządzeń, które mogą być powiązane. | м | oje  | urządzenie<br>Galaxy A3<br>Widoczne tylko dla pow<br>urządzeń. | viązanych     |       |
|                                                                            | P | ołąc | zone urządzenia<br>General Bluetootl                           | h HID B       | \$    |
|                                                                            | D | ostę | pne urządzenia<br>CODIMEX6                                     | ) Skanov      | wanie |
|                                                                            |   |      | MICHAŁ-PC<br>Codimex 0010                                      | $\overline{}$ |       |
|                                                                            |   |      | ZATRZYMA                                                       | IJ            |       |

- 3. Włączyć moduł Bluetooth
- 4. Średnicomierz powinien zostać znaleziony pod nazwą "Codimex" oraz indywidualnym numerem seryjnym. Klikamy w nazwę.

|    | 3 🕺 🛜 🚄 92% 🗋 08:16                                      |
|----|----------------------------------------------------------|
| ÷  | Bluetooth 🥌 :                                            |
| Мо | je urządzenie                                            |
|    | Galaxy A3<br>Widoczne tylko dla powiązanych<br>urządzeń. |
| P  | Żądanie powiązania<br>Bluetooth                          |
| C  | Potwierdź, że klucz dostępu                              |
| D  | urządzeniem Codimex 0010.                                |
| 1  | ANULU OK                                                 |
|    | MICHAŁ-PC                                                |
| C  | Codimex 0010                                             |
|    | SKANUJ                                                   |

- 5. Akceptujemy połączenie Bluetooth.
- 6. Średnicomierz został dodany do listy urządzeń połączonych

**Uwaga!** System Android nie jest taki sam na wszystkich urządzeniach. Niektóre urządzenia mogą wymagać dodatkowo zaznaczenia opcji "Włącz, aby był widoczny dla innych urządzeń w pobliżu", oraz mogą występować różnice graficzne.

#### Instrukcja łączenia smartfona ze skanerem kodów kreskowych

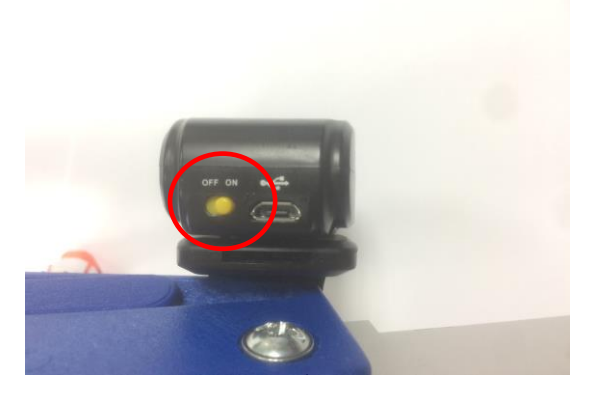

1. Włączyć skaner (przesunąć w pozycję "ON")

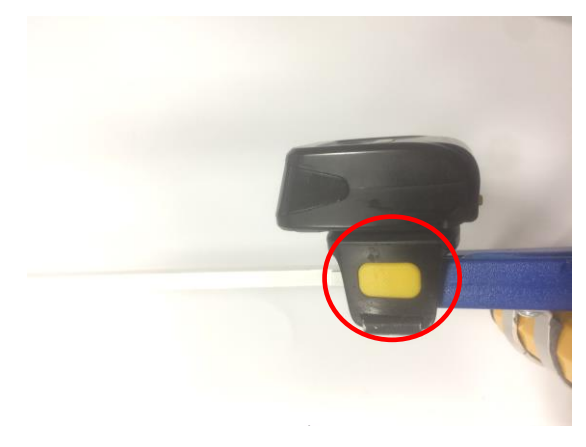

2. Oznaczony przycisk boczny wcisnąć na 10 sekund

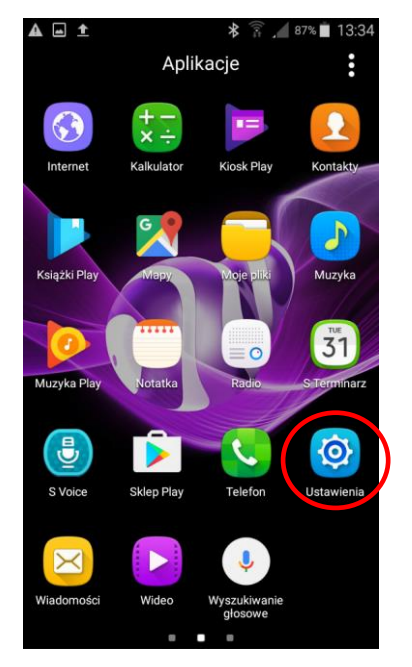

3. Przejść do ustawień urządzenia

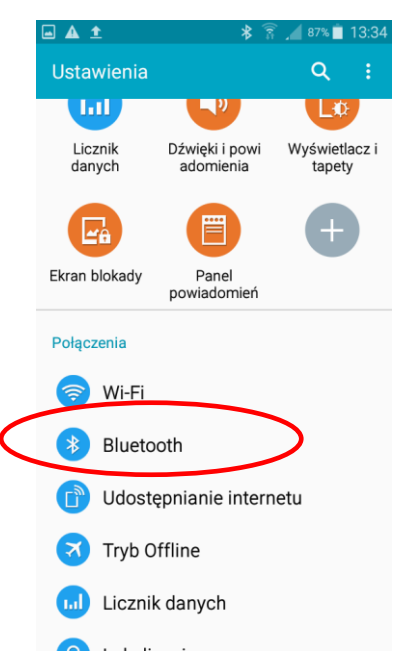

4. Wejść w zakładkę Bluetooth

|   | 97% 📋 11:  |
|---|------------|
|   | lacksquare |
|   |            |
|   |            |
|   | \$         |
|   | ¢          |
| D |            |
| 0 |            |
| ( | Barcod     |
|   |            |
|   |            |
|   |            |

- 5. Włączyć moduł Bluetooth
- 6. Skaner powinien zostaćznaleziony pod nazwą "GeneralBluetooth HID Barcode".Klikamy w nazwę.

|   | 0.0   | 🚸 🛜 📕 90%                                                        | 11:51 |   |
|---|-------|------------------------------------------------------------------|-------|---|
|   | ÷     | Bluetooth 🤍                                                      | :     |   |
|   | Moje  | urządzenie                                                       |       |   |
|   |       | Galaxy A3<br>Widoczne tylko dla powiązanych<br>urządzeń.         |       |   |
|   | Połąc | zone urządzenia                                                  |       |   |
| ( |       | General Bluetooth HID<br>Podłączono jako urządzenie<br>wejściowe | \$    | ) |
|   |       | Codimex 0010                                                     | ٥     |   |
|   | Doste | pne urządzenia                                                   |       |   |
|   |       | CODIMEX6                                                         |       |   |
|   |       | SKANUJ                                                           |       |   |

7. Skaner został dodanydo listy urządzeń połączonychoraz jest gotowy do pracy.Wyjść do głównego menu smartfona.

# 4.2 Rozpoczęcie pracy z programem

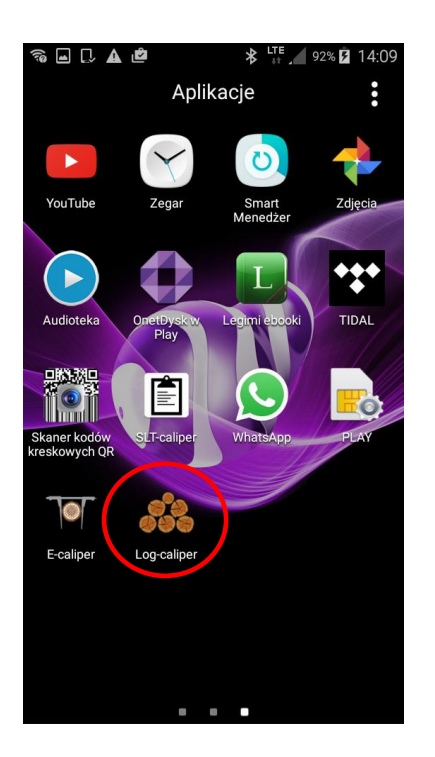

Ikonę aplikacji "Log-caliper" należy wyszukać w menu urządzenia a następnie kliknąć aby otworzyć program.

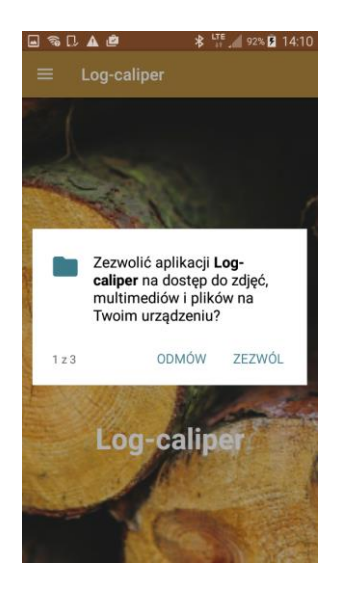

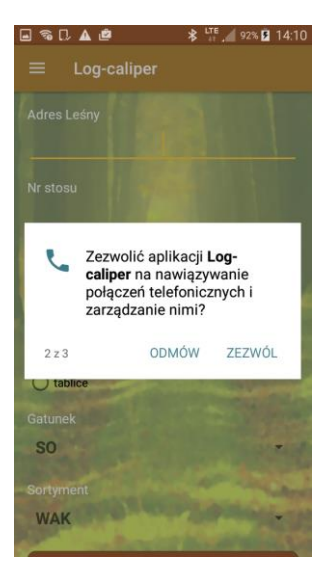

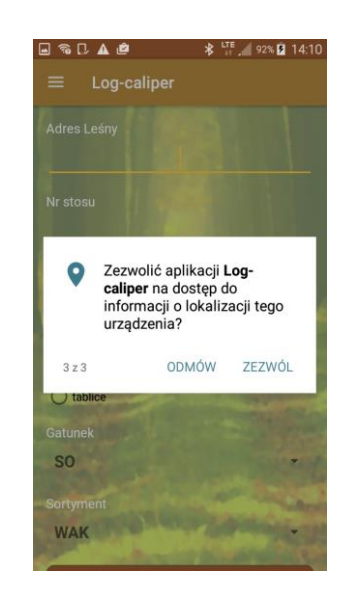

Podczas pierwszego włączenia aplikacji "Log-caliper" zostaną wyświetlone krótkie komunikaty na temat uprawnień aplikacji. W każdym oknie należy kliknąć "ZEZWÓL".

### 4.2.1. Przygotowanie do pomiarów

Użytkownik przed przystąpieniem do pracy wybiera metodę wykonywania pomiarów:

- Posztucznie
- Grupowo

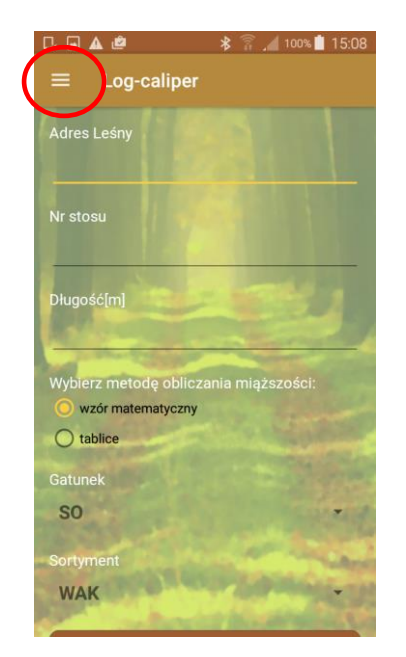

1. Na ekranie głównym kliknąć oznaczony symbol

![](_page_24_Picture_6.jpeg)

2. W menu bocznym kliknąć w metodę pomiaru (Posztucznie lub Grupowo)

Następnie należy zdefiniować parametry pomiaru (używamy klawiatury smartfonu):

- Adres leśny
- Długość kłody
- Metodę obliczania miąższości (wzór matematyczny lub tablice miąższości)
- Gatunek
- Sortyment
- Numer stosu (w metodzie grupowej)

3. Aby określić adres leśny, długość, numer stosu oraz wybrać metodę obliczania miąższości należy kliknąć w miejsca oznaczone strzałkami a następnie wpisać dane. Aby ukryć klawiaturę klikamy symbol cofnij na smartfonie.

| <b>□</b> D.          | 🛾 📭 🔹 🕅 100% 🗋 09:57        |             |       |  |  |  |
|----------------------|-----------------------------|-------------|-------|--|--|--|
| $\equiv$ Log-caliper |                             |             |       |  |  |  |
| Adres Leśr           | y<br>22                     | 3a 🖌        |       |  |  |  |
| Długość[m            | 4                           | .0          | /     |  |  |  |
| Wybierz me           | etodę oblicz<br>atematyczny | ania miąższ | ości: |  |  |  |
| Gatunek              |                             | -           |       |  |  |  |
| 1                    | 2                           | 3           | ×     |  |  |  |
| 4                    | 5                           | 6           | ОК    |  |  |  |
| 7                    | 8                           | 9           |       |  |  |  |
|                      | 0                           |             | \$    |  |  |  |
|                      |                             | _           |       |  |  |  |

Metoda pomiaru "Posztucznie" (przykładowe dane)

![](_page_25_Picture_3.jpeg)

Metoda pomiaru "Grupowo" (przykładowe dane)

4. Aby określić gatunek oraz sortyment należy kliknąć w miejsca oznaczone czerwonymi kółkami a następnie wybrać z listy (listę z gatunkami można przewinąć, zdjęcia poniżej).

| ] 🖬 🛦 🗳            | * 🔋 🔏 100% 🛑 15:41 |                      | * 🛜 🔏 100%              |
|--------------------|--------------------|----------------------|-------------------------|
| ≡ Log-caliper      |                    | $\equiv$ Log-caliper |                         |
| SO                 |                    | Adres Leśny          |                         |
|                    | 1                  |                      | 223a                    |
| V                  |                    | Nr stosu             |                         |
| MD                 |                    | _                    | 1453                    |
| G                  | 2                  | Długość[m]           |                         |
| λK                 |                    | March 1              | 4.0                     |
| t.                 |                    | Wybierz metodę       | obliczania miąższości   |
| RZ                 |                    | O wzor matema        | atyczny                 |
| yment              |                    | WAK                  |                         |
| AK                 | (-)                | WBK                  |                         |
| Dal                | ei                 | WCK                  |                         |
| Dalej              |                    | WDK                  |                         |
| Contraction of the |                    |                      | No. of Concession, Name |

Wybór gatunku oraz sortymentu, niezależnie od metody

5. Po zdefiniowaniu wszystkich parametrów pomiaru należy kliknąć "Dalej" (aby ukryć klawiaturę smartfonu należy kliknąć symbol cofnij na smartfonie)

![](_page_26_Figure_1.jpeg)

(przykładowe dane) (p

6. Kliknąć w nazwę średnicomierza, z którym połączyliśmy wcześniej smartfon. Jeżeli dane chcemy wprowadzać ręcznie klikamy symbol oznaczony strzałką.

![](_page_26_Picture_4.jpeg)

# 4.3 Pomiary

Wyniki pomiarów mogą być przesyłane przez moduł Bluetooth ze średnicomierza elektronicznego lub wpisywane z klawiatury smartfona. Dokładność pomiaru na średnicomierzu wynosi 0,5 cm, lecz wynik przesłany do aplikacji zaokrąglany jest w dół do pełnych wartości (20,5 cm  $\rightarrow$  20,0 cm).

![](_page_27_Picture_2.jpeg)

Zaznaczenie opcji "Dodawaj wyniki automatycznie" powoduje automatyczne dodawanie kolejnych pomiarów przesyłanych ze średnicomierza. Odznaczenie tej opcji powoduje konieczność potwierdzenia dodania nowego pomiaru przez kliknięcie "Dodaj wynik" na ekranie smartfona.

Liczba dodanych kłód wyświetlana jest nad przyciskiem "Dodaj wynik" (wskazane strzałką).

![](_page_27_Picture_5.jpeg)

Aby dodać wynik pomiaru z klawiatury smartfona, klikamy w miejsce wyświetlanego pomiaru. Po wprowadzeniu wartości klikamy "Dodaj wynik".

#### 4.3.1 Metoda grupowa

Przy pomiarze metodą grupową wprowadzane są tylko wartości średnic poszczególnych kłód przesyłane za pomocą modułu Bluetooth ze średnicomierza elektronicznego do aplikacji, lub wprowadzane ręcznie.

![](_page_28_Picture_2.jpeg)

 Wymiar czoła kłody przesłać ze średnicomierza wciskając przycisk "▶", lub wpisać ręcznie z klawiatury smartfona i kliknąć "Dodaj wynik".

![](_page_28_Picture_4.jpeg)

2. Wartość przesłanego pomiaru wyświetlana jest na ekranie (21cm). Potwierdzenie dodania wartości wyświetlane jest pod przyciskiem "Zapisz i zakończ" przez 3 sekundy (Dodano do stosu!). Aby dodać kolejny pomiar powtórzyć czynność z pkt. 1.

![](_page_28_Picture_6.jpeg)

W celu zakończenia pomiarów i zapisania danych klikamy "Zapisz i zakończ".

### 4.3.2 Metoda posztuczna

Przy pomiarze metodą posztuczną numer każdej kolejnej kłody należy wprowadzić przed dokonaniem pomiaru średnicy. Numer kłody może być wprowadzany ręcznie lub też przy pomocy skanera kodów kreskowych. Aby wprowadzić numer za pomocą skanera należy go przygotować zgodnie z instrukcja w rozdziale 4.1. Następnie na smartfonie kliknąć w miejsce numeru identyfikacyjnego a na skanerze przycisnąć na chwilę boczny klawisz aby zeskanować kod kreskowy. Aplikacja Log-caliper jest tak zaprogramowana, że niemożliwe jest wprowadzenie do pamięci dwóch kłód o takim samym numerze.

![](_page_29_Figure_2.jpeg)

1. Ekran główny w metodzie posztucznej

![](_page_29_Picture_4.jpeg)

2. Jako pierwszy należy wprowadzić numer identyfikacyjny kłody (ręcznie lub za pomocą skaner). Następnie przesłać wymiar czoła kłody ze średnicomierza wciskając przycisk "►", lub wpisać ręcznie z klawiatury smartfona i kliknąć "Dodaj wynik".

![](_page_30_Picture_0.jpeg)

3. Dodany wymiar zostanie wyświetlony a numer identyfikacyjny kłody zostanie usunięty. Potwierdzenie dodania wartości wyświetlane jest pod przyciskiem "Zapisz i zakończ" przez 3 sekundy (Dodano do stosu!).

![](_page_30_Figure_2.jpeg)

4. Aby dodać nowy pomiar należy ponownie wprowadzić nowy numer identyfikacyjny a następnie przesłać wymiar czoła kłody ze średnicomierza wciskając przycisk "►", lub wpisać ręcznie z klawiatury smartfona i kliknąć "Dodaj wynik".

![](_page_30_Picture_4.jpeg)

5. Dodany wymiar zostanie wyświetlony a numer identyfikacyjny kłody zostanie usunięty. W celu dodania kolejnych pomiarów powtarzać czynności.

![](_page_30_Picture_6.jpeg)

6. Aby zakończyć i zapisać pomiary należy kliknąć "Zapisz i zakończ".

# 4.4 Podsumowanie pomiarów

### 4.4.1 Sprawdzenie poprawności danych

Aby sprawdzić poprawność zapisanych pomiarów lub sprawdzić wyniki pracy (liczbę pomierzonych kłód lub sumę miąższość w klasach grubości) należy wykonać następujące czynności:

#### Podczas pomiarów:

![](_page_31_Picture_4.jpeg)

1. Kliknąć "Zapisz i zakończ" (po ostatnim pomiarze, niezależnie od metody pomiaru)

![](_page_31_Picture_6.jpeg)

2. Kliknąć oznaczony symbol.

![](_page_31_Picture_8.jpeg)

 W menu bocznym kliknąć zakładkę "Podgląd" (dalsze czynności od zdjęcia nr.6) Po włączeniu aplikacji:

![](_page_32_Picture_1.jpeg)

![](_page_32_Picture_2.jpeg)

- 4. Kliknąć oznaczony symbol
- W menu bocznym kliknąć zakładkę "Podgląd"

#### Kolejne czynności po wejściu w zakładkę "Podgląd".

Aby zmienić wyświetlane pomiary (w zależności od metody pomiaru) należy kliknąć w jedną z zakładek (oznaczone strzałkami).

![](_page_32_Picture_7.jpeg)

6. Zapisane pomiary w metodzie grupowej

![](_page_32_Picture_9.jpeg)

7. Zapisane pomiary w metodzie

posztucznej

Aby sprawdzić poprawność zapisanych pomiarów oraz podsumowanie należy :

![](_page_33_Picture_1.jpeg)

 Kliknąć wskazany symbol (nienależnie od metody)

![](_page_33_Picture_3.jpeg)

 Kliknąć wskazany symbol (nienależnie od metody)

![](_page_33_Picture_5.jpeg)

 Sprawdzić zapisane dane (listę można przewijać).

![](_page_33_Picture_7.jpeg)

 Sprawdzić zapisane dane (listę można przewijać).
 Aby wyjść kliknąć "OK"

Aby wyjść z przeglądu zapisanych pomiarów (zdj.3) należy kliknąć symbol cofnij na smartfonie.

### 4.4.2 Usunięcie pomiarów

![](_page_34_Picture_1.jpeg)

#### Aby usunąć błędne pomiary należy wykonać następujące czynności:

![](_page_34_Picture_3.jpeg)

1. Znaleźć wymagany numer stosu, kliknąć 2. Znaleźć pomiar do usunięcia, kliknąć wskazany symbol

![](_page_34_Picture_5.jpeg)

2. Potwierdzić usunięcie, kliknąć "TAK"

wskazany symbol kosza

![](_page_34_Picture_8.jpeg)

4. Pomiar usunięty

#### Aby usunąć cały stos należy wykonać następujące czynności:

![](_page_35_Picture_1.jpeg)

![](_page_35_Picture_2.jpeg)

1. Znaleźć wymagany numer stosu, kliknąć 2. Potwierdzić usunięcie, kliknąć "TAK" wskazany symbol kosza

![](_page_35_Picture_4.jpeg)

4. Pomiar usunięty

# 4.5 Eksport danych

Aplikacja "Log-caliper" umożliwia eksport danych w dwóch zakresach;

- Bez rozróżnienia na metody pomiarowe, zbiorcze dane
- Z rozróżnieniem na metody pomiarowe z poszczególnych numerów stosów

#### Aby wyeksportować dane bez rozróżnienia na metody pomiarowe należy:

![](_page_36_Picture_5.jpeg)

1. Kliknąć wskazany symbol

![](_page_36_Picture_7.jpeg)

2. W menu bocznym kliknąć w zakładkę "Export"

![](_page_36_Picture_9.jpeg)

Lokalizacja wyeksportowanego pliku opisana w rozdziale 4.5.1

![](_page_36_Picture_11.jpeg)

#### Aby wyeksportować dane z pojedynczych numerów stosów należy:

![](_page_37_Picture_1.jpeg)

 Wybrać metodę pomiarową, z której chcemy wyeksportować dane

![](_page_37_Figure_3.jpeg)

 Kliknąć oznaczony symbol, wybrać nr. stosu (pomiar grupowy)

![](_page_37_Picture_5.jpeg)

 Kliknąć oznaczony symbol, kliknąć w datę i godzinę pomiarów (pomiar posztuczny)

![](_page_37_Picture_7.jpeg)

 Kliknąć "Wygeneruj plik" (pomiar grupowy)

![](_page_37_Picture_9.jpeg)

 Kliknąć "Wygeneruj plik" (pomiar posztuczny)

Lokalizacja wyeksportowanego pliku opisana w rozdziale 4.5.1

### 4.5.1 Lokalizacja wyeksportowanych plików

Aby zlokalizować i skopiować wyeksportowane pliki należy wykonać kolejne czynności.

![](_page_38_Picture_2.jpeg)

- 1. Podłączamy smartfon do komputera.
- Otwieramy na pulpicie ikonę "Mój komputer".
- W folderze "Mój komputer" wyszukujemy ikonę z nazwą naszego smartfonu.
- Otwieramy ikonę naszego smartfonu.

![](_page_38_Figure_7.jpeg)

2. Po wejściu do smartfonu, otwieramy ikonę o nazwie "Phone".

![](_page_39_Picture_0.jpeg)

3. Wyszukujemy i kopiujemy wyeksportowane pliki.

Wyeksportowany plik bez rozróżnienia na metody pomiaru nazywa się "logcaliper\_" oraz nazwa, która została nadana podczas eksportu danych w aplikacji (tutaj logcaliper\_test wszystko)

Pliki wyeksportowane z rozróżnieniem na metody pomiarowe nazywają się odpowiednio w metodzie grupowej "logcaliper" oraz numer wyeksportowanego stosu a w metodzie posztucznej "logcaliper\_" oraz data i godzina pomiarów.

Wyeksportowany plik kopiujemy i wklejamy w wybranym dowolnie miejscu na komputerze użytkownika.

Wszystkie pliki, które zostały skopiowane na komputer mogą zostać usunięte z pamięci smartfonu.

# 4.6 Aktywacja do pełnej wersji

![](_page_40_Picture_1.jpeg)

1. W menu bocznym kliknąć 2. Wpisać klucz licencyjny, "Zarejestruj"

- kliknąć "Zarejestruj"
- 3. Klucz prawidłowy.

Klucz licencyjny znajduje się na dołączonym do zestawu pendrajwie w pliku o nazwie "klucz.txt". Można go również uzyskać kontaktując się telefonicznie z firmą Codimex pod numerem +48228619445 lub e-mail codimex@codimex.com.pl.

Klucz licencyjny zostaje przypisany tylko do jednego urządzenia – nie ma możliwości rejestracji aplikacji na kilku urządzeniach za pomocą tego samego klucza.

Uwaga! Podczas procesu aktywacji klucza licencyjnego niezbędne jest połączenie smartfonu z Internetem.